## アルコールチェックデバイス

本サービスと連携するアルコールチェックデバイスは検温機能も有していますが、外気(夏冬の屋外、冷房下など)の影響により、検温で異常値(低温 or 高温)を検知することがあります。 このような場合の対処方法について記載します。

1.1. 外気の影響などで検温値が「高温」と表示される場合

夏の炎天下などにアルコールチェックデバイスを放置したことで、デバイスが温まってしまっている場合、検知結果が「高温」と表示されることがあります。この場合の対処方法は以下の通りです。

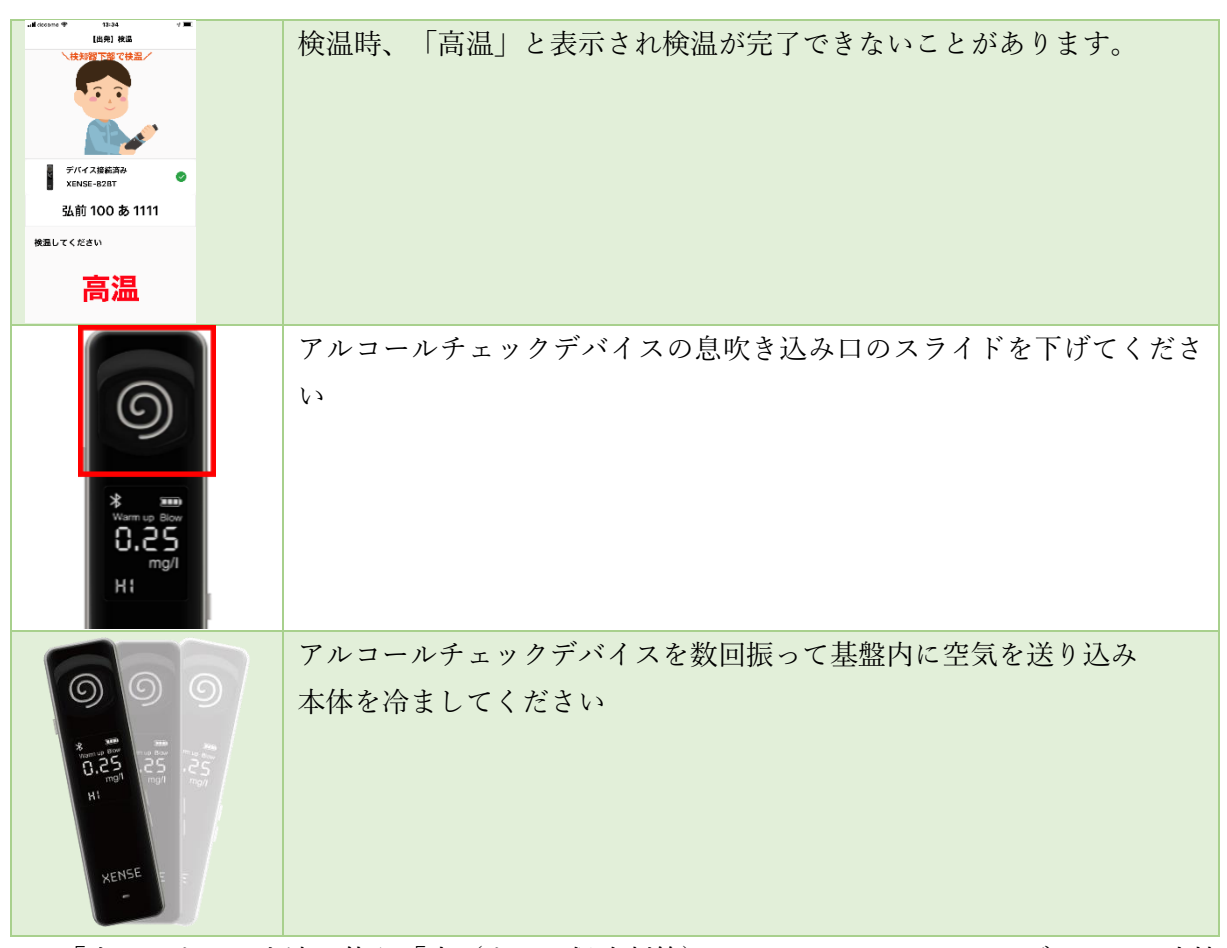

※ 「水」、または水滴を伴う「氷(または保冷剤等)」をアルコールチェックデバイスに直接 接触させて冷やすことはおやめください。 あさレポ ユーザー向けマニュアル

1.2. 外気の影響などで検温値が「低温」と表示される場合

冬の屋外などにアルコールチェックデバイスを放置したことで、デバイスが冷えてしまっている 場合、検知結果が「低温」と表示される場合の対処方法は以下の通りです

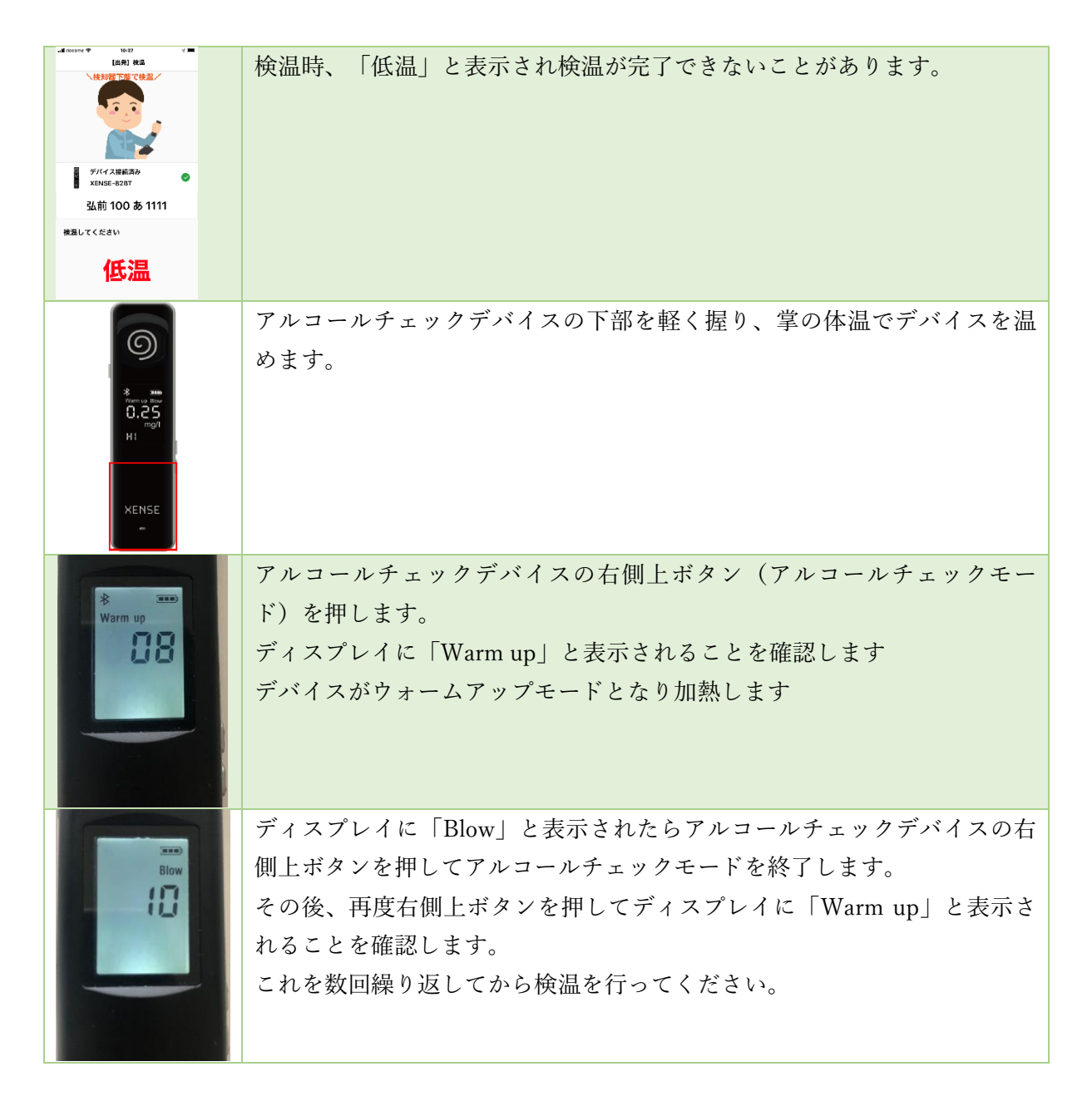

あさレポ ユーザー向けマニュアル

1.3. 検温をスキップしてアルコールチェックを行いたい

本サービスでは、検温をスキップしてアルコールチェックに移行することも可能です。 管理画面から設定を行う必要があります。

| 1. | 組織管理者が管理画面に                | こアクセスします ※                                                                                                    |  |
|----|----------------------------|----------------------------------------------------------------------------------------------------|--|
| 2. | 左メニューから「組織管理」>「組織」をクリックします |                                                                                                    |  |
| 3. | 「操作」欄にある「編集」をクリックします       |                                                                                                    |  |
| 4. | 「組織編集」画面が表示                | 示されたら「検温スキップ」のチェックを ON にします                                                                                                    |  |
|    |                            | LERING   4: MEX: E.4275-1   2: MEX: E.4275-1   2: MEX: MEX:   4: MEX: MEX:   4: MEX: MEX: |  |

※ 本設定は「組織管理者」のみ可能です。「部門管理者」は操作できません。

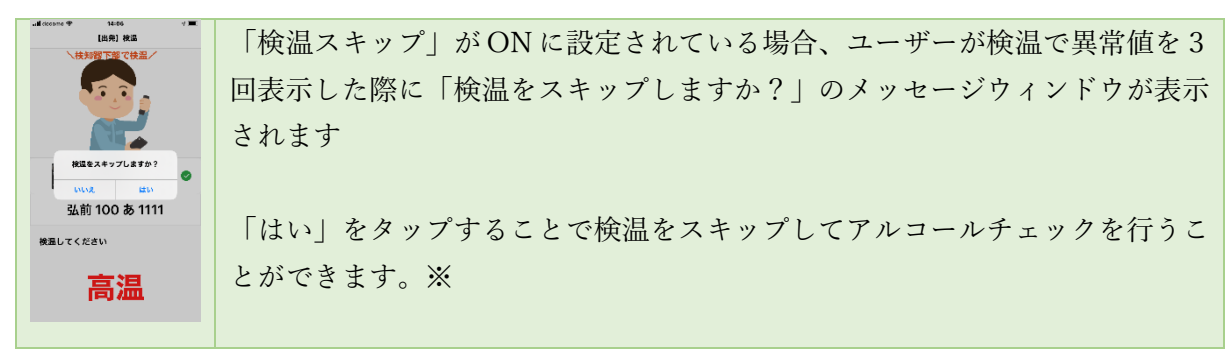

※ 管理画面の「記録履歴」表示では検温は「-」(記録なし)と表示されます。

あさレポ ユーザー向けマニュアル

1.4. 動画のご案内

上記内容を動画でもご案内しています。 下記 URL をご参照ください。

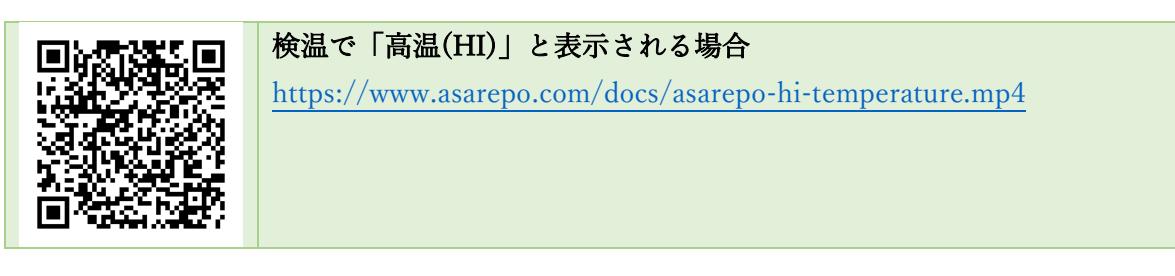

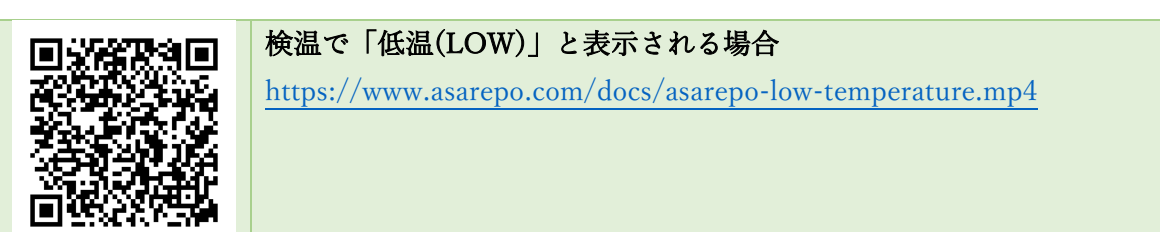

以上